## For reports (available Thursday 3 June).

Log on to the OLE (<u>www.saintkentigern.com</u>, click on Parent OLE Access and log in with your user name and password).

Select the child you wish to see the report for.

Click on the Report tab, example highlighted in yellow below.

| Jane Doe                                                         |                                                                   |
|------------------------------------------------------------------|-------------------------------------------------------------------|
| Email:<br>Year Level:<br>House:<br>Tutor Group:<br>Studies Code: | ©student.saintkentigern.com                                       |
| 🚔 ePortfolio 🛃 Due Work 🗸 Grades                                 | s 🌐 Calendar 🕘 Tim <mark>etab</mark> le 🖹 Reports 🛹 NCEA Progress |
| ACADEMIC                                                         | CONTACT INFORMATION                                               |
| 12 BIOLOGY                                                       | V Mother                                                          |
| Miss Rosie Butler   Staff                                        | Mergency contact information                                      |
| 12 CHRISTIAN EDUCATION                                           | ~                                                                 |
| Dr Hugh Kemp   Staff                                             | ⊠                                                                 |
| 12 CORE PE                                                       |                                                                   |
| Mr Chris Bright   Staff                                          | 2                                                                 |
| Mr Eric Wall   Staff                                             | ⊠                                                                 |
| 12 ENGLISH                                                       |                                                                   |
| Mr Shayne Mikaere   Staff                                        | 2                                                                 |

## For Subject Conference Booking (able to be booked Thursday 3 June).

Log on to the OLE (<u>www.saintkentigern.com</u>, click on Parent OLE Access and log in with your user name and password).

Click on the Parent Portal icon as shown:

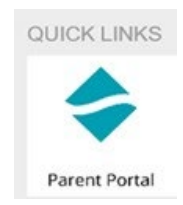

Then click on the College Interviews tab as shown:

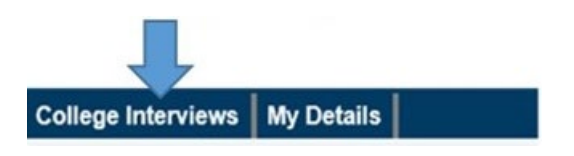

If you wish to have a longer discussion than the timeslot allows for, or the Teacher you wish to see has all the timeslots booked up, please contact the subject teacher directly to make a time on a later date.

If you have misplaced your login details for the OLE, please use the Parents, 'forgotten your password' option below the login fields. When prompted, please enter the email address you provided to the College. Your user name and password will be automatically emailed to you.